# **Microsoft Word 2003 Contents**

## Module 1

### Chapter 1: Introduction to Microsoft Word

| Getting Started                 | 1-1  |
|---------------------------------|------|
| Looking at the Menus            | 1-2  |
| The Toolbars                    | 1-3  |
| Formatting Text                 | 1-3  |
| Changing the Format of Text     | 1-5  |
| Looking at Special Text Effects | 1-7  |
| Screen Views                    | 1-8  |
| Learning the Word Processor     | 1-9  |
| Entering a Sentence             | 1-9  |
| Word Wrapping                   | 1-11 |
| Deleting Text                   | 1-13 |
| Changing the Writing Styles     | 1-15 |
| Adding a Heading                | 1-16 |
| Other Ways of Highlighting Text | 1-18 |
| Saving Your Document            | 1-21 |
| Printing Your Work              | 1-22 |
| Finishing With Microsoft Word   | 1-23 |
| Word Processing Assignment 1    | 1-24 |

#### **Chapter 2: Aligning Text**

| Loading a Prepared Document | 2-1 |
|-----------------------------|-----|
| Line Spacing                | 2-2 |
| Justifying Text             | 2-4 |
| Centre Justified Text       | 2-5 |
| Right Justified Text        | 2-5 |
| Full Justified Text         | 2-6 |
| Left Justified Text         | 2-7 |
|                             |     |

| Tab Stops                        | 2-7  |
|----------------------------------|------|
| The Ruler Units                  |      |
| Setting Left Justified Tab Stops |      |
| Changing Tab Stop Positions      | 2-10 |
| Removing Tab Stops               | 2-11 |
| Centre Justified Tab Stops       |      |
| Right Justified Tab Stops        |      |
| Using the Tabs Dialogue Box      | 2-14 |
| Looking at the Tab Presses       |      |
| Word Processing Assignment 2     | 2-16 |

## **Chapter 3: Spell Checking Documents**

| Loading a File Containing Spelling Mistakes | 3-1  |
|---------------------------------------------|------|
| Checking the Spelling of the Document       | 3-2  |
| Manually Changing Words                     | 3-4  |
| Saving the Document                         | 3-5  |
| Counting the Words in a Document            | 3-6  |
| Using the Thesaurus                         | 3-7  |
| Using Spelling Shortcuts                    | 3-9  |
| Quick Spell Checking                        | 3-9  |
| Automatically Correcting Words              | 3-11 |
| Entering Phrases From One Word              | 3-13 |
| Removing Automatically Correcting Words     | 3-14 |
| AutoCorrect Exceptions                      | 3-15 |
| Changing the Case of Words                  | 3-15 |
| Word Processing Assignment 3                | 3-17 |

## **Chapter 4: Moving Text**

| Cursor Movements              | 4-1 |
|-------------------------------|-----|
| Loading a Sample Document     |     |
| The Scroll Bars               |     |
| Scrolling                     | 4-3 |
| Inserting Page Breaks         | 4-5 |
| Removing Inserted Page Breaks | 4-7 |
| Inserting Page Numbers        | 4-7 |
| Copying Text                  | 4-9 |
| Pasting Text                  | 4-9 |

| Moving Text                               | 4-12 |
|-------------------------------------------|------|
| Using Cut and Paste                       | 4-12 |
| Using Drag and Drop                       | 4-14 |
| Selecting all the Text                    | 4-16 |
| Copying Text from one Document to Another | 4-17 |
| Displaying Two Files on the Screen        | 4-18 |
| Word Processing Assignment 4              | 4-20 |

### Chapter 5: Find and Replace

| Finding Text5-                           | -1 |
|------------------------------------------|----|
| Loading a Sample Document5-              | -1 |
| Finding a Word5-                         | -1 |
| The Find Options5-                       | -2 |
| Moving the Find and Replace Dialogue Box | -3 |
| Finding Whole Words5-                    | -4 |
| Match Case5-                             | -5 |
| Search Direction5-                       | -7 |
| Replacing Text5-                         | -8 |
| Replace All                              | 0  |
| Practice Exercise 5-15-1                 | 1  |
| The Go To Command5-1                     | 1  |
| Word Processing Assignment 55-1          | 3  |

## Chapter 6: Margins and Indents

| Page Margins                                    | 6-1   |
|-------------------------------------------------|-------|
| Loading a Sample Document                       | 6-1   |
| Changing Margins Using Page Setup               | 6-2   |
| Manually Adjusting Page Margins Using the Ruler | 6-3   |
| Page Indents                                    | 6-6   |
| The First Line Indent Marker                    | 6-7   |
| Hanging Indents                                 | 6-9   |
| Setting Paragraph Spacing                       | .6-12 |
| Entering the Second Point                       | .6-13 |
| Copying Formats                                 | .6-14 |
| Looking at the Ruler Measurements               | .6-15 |
| Word Processing Assignment 6                    | .6-16 |

### Chapter 7: Bulleted and Numbered Lists

| Turning on Automated Lists   | 7-1  |
|------------------------------|------|
| Entering the Points          | 7-3  |
| Formatting the Bullets       | 7-5  |
| Adjusting the Indents        | 7-6  |
| Custom Bullets               | 7-7  |
| Numbered Lists               | 7-9  |
| Setting the List to Numbers  |      |
| Lettered Number Lists        | 7-10 |
| Customizing Numbered Lists   | 7-11 |
| Renumbering Lists            | 7-12 |
| Word Processing Assignment 7 | 7-16 |

#### Chapter 8: Headers, Footers and Footnotes

| Headers and Footers                            | 8-1  |
|------------------------------------------------|------|
| Loading the Prepared Document                  |      |
| Inserting a Header                             |      |
| Inserting a Footer                             |      |
| Adjusting Headers and Footers                  |      |
| Title Pages                                    | 8-7  |
| Inserting a Page                               |      |
| Previewing the Document                        |      |
| Setting the Title Page                         | 8-11 |
| Page Borders                                   |      |
| Footnotes                                      |      |
| Entering the First Footnote                    |      |
| Entering the Second Footnote                   |      |
| Entering a Footnote Including a Degrees Symbol |      |
| Deleting Footnotes                             |      |
| Converting Footnotes To Endnotes               |      |
| Inserting a Third Page                         |      |
| Converting the Footnotes                       |      |
| Word Processing Assignment 8                   | 8-22 |

## Chapter 9: Placing Text in Columns

| Loading a Prepared Article9-1        |
|--------------------------------------|
| Setting Text into Two Columns9-1     |
| Preliminary Settings                 |
| Setting the Columns9-2               |
| Justifying the Text9-3               |
| Inserting a Column Break9-4          |
| Adding a Header and Footer9-6        |
| Formatting the Date9-7               |
| Previewing the Page9-9               |
| Using More Than Two Columns9-9       |
| Removing a Column Break9-9           |
| Inserting New Columns9-10            |
| Inserting New Column Breaks9-10      |
| Automatically Levelling Columns9-13  |
| Adjusting Columns9-15                |
| Adding Lines Between Columns9-15     |
| Manually Adjusting Column Widths9-16 |
| Word Processing Assignment 99-18     |

## **Chapter 10: Drawing Tools**

| The Drawing Toolbar   |  |
|-----------------------|--|
| Drawing a Rectangle   |  |
| Resizing Shapes       |  |
| Drawing Other Shapes  |  |
| Objects               |  |
| Deleting Objects      |  |
| Copying Objects       |  |
| Moving Objects        |  |
| Filling Objects       |  |
| Removing Fill Colours |  |
| The Line Palettes     |  |
| Line Colour           |  |
| Line Styles           |  |
| Dash Styles           |  |

| Looking at the Other Drawing Tools |  |
|------------------------------------|--|
| Inserting Word Art                 |  |
| AutoShapes                         |  |
| Fill Effects                       |  |
| Placing Text Over AutoShapes       |  |
| Gradient Fills                     |  |
| Shadow Effects                     |  |
| 3-D Effects                        |  |
| Grouping Objects                   |  |
| Word Processing Assignment 10      |  |

### **Chapter 11: Inserting Images Into Documents**

| Inserting a Clip Art Image        |       |
|-----------------------------------|-------|
| Changing the Size of the Image    | 11-2  |
| Using the Picture Tool Bar        | 11-3  |
| Colour                            |       |
| Contrast and Brightness           | 11-5  |
| Cropping Images                   | 11-5  |
| Rotate Left 90°                   | 11-6  |
| Line Style                        | 11-7  |
| Compress Pictures                 | 11-7  |
| Text Wrapping                     |       |
| Format Picture                    | 11-10 |
| Copying and Pasting Images        |       |
| Inserting Clip Art Into Documents | 11-13 |
| Loading the Document              | 11-13 |
| Inserting a Clip Art Image        | 11-14 |
| Resizing the Image                | 11-15 |
| Text Wrapping the Image           | 11-15 |
| Adding a Watermark Image          | 11-17 |
| Word Processing Assignment 11     | 11-21 |

## Microsoft Word Project 1 (Multi-user only)

| Job Application  | Task | P1  | 1-1 | 1  |
|------------------|------|-----|-----|----|
| job rippilcation | 105K | L L | L . | T. |

## Module 2

## **Chapter 12: Using Tab Stops**

| Using Tab Stops to Enter a Discount Table | 12-1 |
|-------------------------------------------|------|
| Setting Left Justified Tab Stops          |      |
| Removing Tab Stops                        |      |
| Setting a Right Justified Tab Stop        |      |
| Setting Decimal Tab Stops                 |      |
| Completing the Table                      |      |
| Centre Justified Tab Stops                |      |
| Adjusting Tab Stops                       |      |
| Using Tab Stops to Create Underlines      |      |
| Setting the Tab Positions                 |      |
| Setting the Leader Characters             |      |
| Creating a Contents Page                  |      |
| Entering the Main Headings                |      |
| Setting the Tab Stop and Leader Character |      |
| Word Processing Assignment 12             |      |

## **Chapter 13: Using the Table Tools**

| Entering the Heading           | 13-1  |
|--------------------------------|-------|
| Inserting the Table            | 13-1  |
| Changing Column Widths         | 13-2  |
| Merging Cells                  | 13-3  |
| The Tables and Borders Toolbar | 13-4  |
| Shading Cells                  | 13-5  |
| Row Heights                    | 13-6  |
| Vertical Alignment             | 13-6  |
| Completing the Table           | 13-7  |
| Selecting the Whole Table      | 13-8  |
| Moving Tables                  | 13-9  |
| Deleting a Table               | 13-10 |
|                                |       |

| Using the Draw Table Tool               | 13-10 |
|-----------------------------------------|-------|
| Constructing the Table                  |       |
| Distributing the Row Height             |       |
| Erasing lines                           |       |
| Completing the Table                    |       |
| Vertical Text                           |       |
| Table Borders                           | 13-21 |
| Selecting the Border                    |       |
| Setting the Border Colour and Thickness |       |
| Adding a Blank Line above a Table       | 13-24 |
| Word Processing Assignment 13           | 13-25 |

## **Chapter 14: Adding Tables to Documents**

| Word Processing Assignment 1414-23   |
|--------------------------------------|
| Using Table Autoformat14-21          |
| Changing the Border Colour14-19      |
| Sorting Table Items14-17             |
| Printing                             |
| Entering Formulas14-14               |
| Inserting Columns14-12               |
| Inserting Rows Within the Table14-11 |
| Deleting Rows or Columns14-10        |
| Adding Extra Rows14-9                |
| Setting Decimal Tab Stops14-7        |
| Adding the First Equipment Item      |
| Shading the Headings14-6             |
| The Headings                         |
| Entering Data into the Table14-4     |
| Adjusting the Column Widths14-3      |
| Inserting a Table                    |
| Loading the Prepared Document14-1    |

## Chapter 15: Using Sections

| Sections Within Pages                        | 15-1  |
|----------------------------------------------|-------|
| Loading a Sample File                        |       |
| Creating the First Section                   |       |
| Completing the Banner                        |       |
| Creating the Third Section                   |       |
| Adding a Drop Cap Letter                     |       |
| Adding Lines to the Document                 |       |
| Looking at the Section Breaks                | 15-11 |
| Using Sections Over More Than One Page       | 15-12 |
| Loading the Sample File                      |       |
| Looking at the Document                      |       |
| Looking at the Page Setup                    |       |
| Adding a Header and Footer to Section 1      |       |
| Altering the Header and Footer for Section 2 |       |
| Word Processing Assignment 15                | 15-22 |

### Chapter 16: Using Styles

| Loading a Sample File                   | 16-1  |
|-----------------------------------------|-------|
| Using Preset Styles                     | 16-1  |
| Creating Your Own Styles                | 16-2  |
| Setting the Formats                     | 16-2  |
| Saving the Style                        | 16-3  |
| Applying Styles                         | 16-4  |
| The Advantages of Style                 | 16-6  |
| Creating Styles for the Numbered Points | 16-7  |
| Setting the Format                      | 16-7  |
| Applying the Style                      | 16-9  |
| The Lettered Points Style               | 16-11 |
| Setting the Formats                     | 16-11 |
| Saving the Style                        | 16-12 |
| Applying the Style                      | 16-12 |
| Selecting All Instances                 | 16-13 |
| Updating Styles                         | 16-14 |
| Renaming Styles                         | 16-17 |
| Deleting Styles                         | 16-18 |
| Showing Style Names in a Document       | 16-19 |

| Printing Styles                   | 16-21 |
|-----------------------------------|-------|
| Copying Styles to Other Documents | 16-21 |
| The Style Gallery                 |       |
| Word Processing Assignment 16     |       |

## Chapter 17: Creating a Table of Contents

| Loading the Prepared File17-2      | 1 |
|------------------------------------|---|
| Setting the Styles17-2             | 1 |
| The Main Heading Style17-2         | 1 |
| The Paragraph Style                | 2 |
| The Sub-Heading Style 17-3         | 3 |
| Applying the Styles17-4            | 4 |
| The Sub-Headings                   | 4 |
| The Articles                       | 5 |
| Creating the Table of Contents17-0 | 6 |
| Inserting a Section Break 17-0     | 6 |
| Inserting the Table of Contents    | 7 |
| Setting Page Numbers               | 9 |
| Word Processing Assignment 1717-12 | 2 |

### Chapter 18: Adding Charts to Documents

| The Datasheet Table             | 18-2  |
|---------------------------------|-------|
| Entering the Data               | 18-2  |
| Removing the Sample Data        | 18-2  |
| Entering the Data               | 18-3  |
| Formatting the Datasheet Values | 18-6  |
| Adding a Chart Title            | 18-7  |
| Altering the Data               | 18-8  |
| Placing the Chart in a Document | 18-8  |
| Editing Charts                  | 18-9  |
| Opening Microsoft Chart         | 18-9  |
| The Chart Toolbar               | 18-10 |
| Setting the Chart Type          | 18-10 |
| Legends, Gridlines and Labels   | 18-12 |
| Changing the Shading of Charts  | 18-13 |
| Importing Charts                | 18-16 |
| Word Processing Assignment 18   | 18-18 |

## Chapter 19: Publishing Tasks

| The Thumbnail Sketch             | .19-2  |
|----------------------------------|--------|
| Page Setup                       | .19-3  |
| Laying out the Page              | .19-4  |
| Setting the Screen Views         | . 19-4 |
| Drawing the Table                | . 19-5 |
| Entering the Main Heading        | 19-11  |
| Entering the First House Details | 19-12  |
| Entering the Other House Details | 19-15  |
| Frame D                          | 19-15  |
| Frame E                          | 19-16  |
| Frame F                          | 19-17  |
| Completing the Address Section   | 19-18  |
| Setting a Right Page Border      | 19-20  |
| Adding a Watermark Graphic       | 19-22  |
| Word Processing Assignment 19    | 19-25  |

## Chapter 20: Mail Merging

| Creating the Database            | 20-1 |
|----------------------------------|------|
| Selecting the Document Type      | 20-2 |
| Setting the Recipients           |      |
| Starting the Database            |      |
| Deleting Fields                  |      |
| Renaming Fields                  |      |
| Adding Extra Fields              |      |
| Entering the Data                |      |
| Looking at the Data              |      |
| Entering the Form Letter         |      |
| Merging the Data into the Letter |      |
| The Address Details              |      |
| Inserting the Salutation Fields  |      |
| Inserting the Contribution Field |      |
| Looking at the Merged Data       |      |

| Printing the Form Letter                             | 20-18 |
|------------------------------------------------------|-------|
| Printing With Merging                                | 20-18 |
| Merging to a New Document                            | 20-20 |
| Printing Without Merging                             | 20-21 |
| Merging Part of the Data                             | 20-22 |
| Selecting the New Data Source                        | 20-22 |
| Entering a Search Request                            | 20-23 |
| Looking at the Found Records                         | 20-24 |
| Merging Letters to People Who Contributed Over \$100 | 20-24 |
| Setting a More Detailed Search                       | 20-26 |
| Practice Exercise 20.1                               | 20-27 |
| Returning all the Records to the Merge List          | 20-27 |
| Word Processing Assignment 20                        | 20-28 |

### Chapter 21: Mailing Labels and Envelopes

| Creating Mailing Labels             | 21-1  |
|-------------------------------------|-------|
| Loading the File                    |       |
| Setting the Mailing Labels Document |       |
| Entering the Label Options          |       |
| Placing Fields into the Labels      |       |
| Print the Labels                    |       |
| Printing on Envelopes               | 21-6  |
| Setting the Envelope Document       |       |
| Laying Out the Envelopes            |       |
| Completing the Envelopes            |       |
| Printing the Envelopes              |       |
| Restoring to a Normal Document      | 21-9  |
| Word Processing Assignment 21       | 21-10 |

### **Chapter 22: Useful Features**

| Outlining                                 |  |
|-------------------------------------------|--|
| Loading the Sample File                   |  |
| Setting the Screen to Outline View        |  |
| Collapsing Sections                       |  |
| Moving Sections of Text                   |  |
| Promoting and Demoting Sections of Text   |  |
| Collapsing and Expanding Sections of Text |  |

| AutoSummarise                             | 22-8  |
|-------------------------------------------|-------|
| Displaying a Document Summary             |       |
| Highlighting Key Points                   |       |
| Setting a Table of Contents in a Web Page | 22-11 |
| Saving the Page                           | 22-11 |
| Setting a Navigation Frame                | 22-11 |
| Filling the Frames                        |       |
| Checking the Links                        |       |
| Saving as a Web Page                      |       |
| The Save Options                          |       |
| Creating a Backup Copy File               |       |
| Passwords                                 |       |
| Using Wizards                             | 22-19 |

## Microsoft Word Project 2 (Multi-user only)